# ふくろう販売管理システム 建機レンタル体験版 セットアップ手順

(2017年8月29日作成)

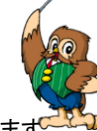

ふくろう販売管理システム 建機レンタル体験版ご利用お申込み誠にありがとうございます。 当システムでは「ふくろう販売システム」でご利用いただける機能を体験版としてご利用いただけます。 以下サイトに掲載しております利用規約を必ずご確認の上、ご利用いただけますようお願い申し上げます。

<u>オンライン体験版システム利用規約(http://www.astem.com/sirvo kiyaku/)</u>

## 【動作環境】

オンライン体験版は、セットアップの前に以下の動作環境を事前にご確認ください。

<u>オンライン体験版動作環境(http://www.astem.com/taiken dosa/)</u>

上記動作環境、利用規約に同意の上、セットアップ手順へお進みください。

# 【セットアップ手順】

①ダウンロードして保存した「fsetup.exe」をダブルクリックで実行します。 ※セットアップCDまたはDVDをご利用の場合は、その中に保存されている「fsetup.exe」をダブルクリックします。

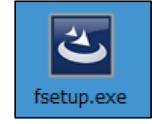

※OSがWindows8以降の端末の場合は、実行時に以下のメッセージが表示される場合があります。 その場合は「詳細情報」をクリックします。(表示されない場合は次項へ進んでください)

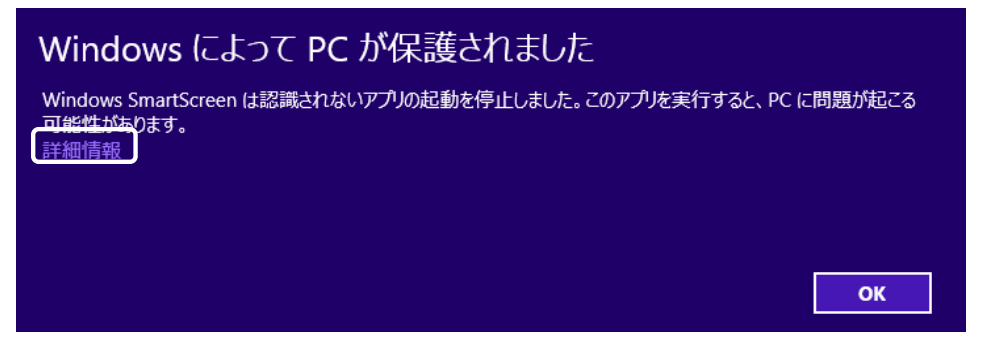

次に以下の画面で「実行」をクリックするとセットアップが継続されます。

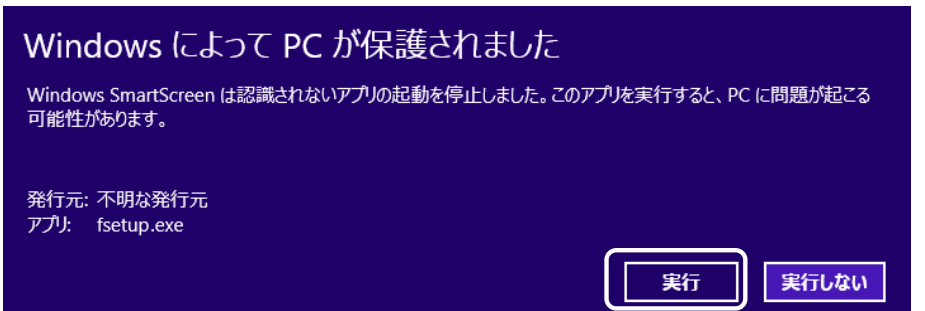

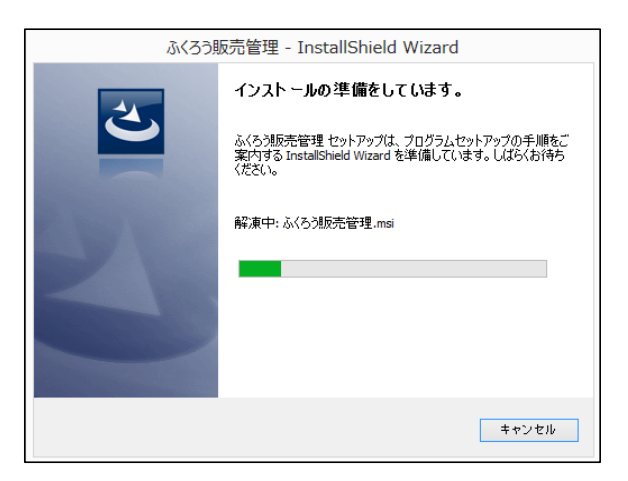

②インストール先のフォルダ選択画面です。そのままでも変更いただいても構いません。 (プログラムー式の保存先で起動アイコンはデスクトップに作成されます。)

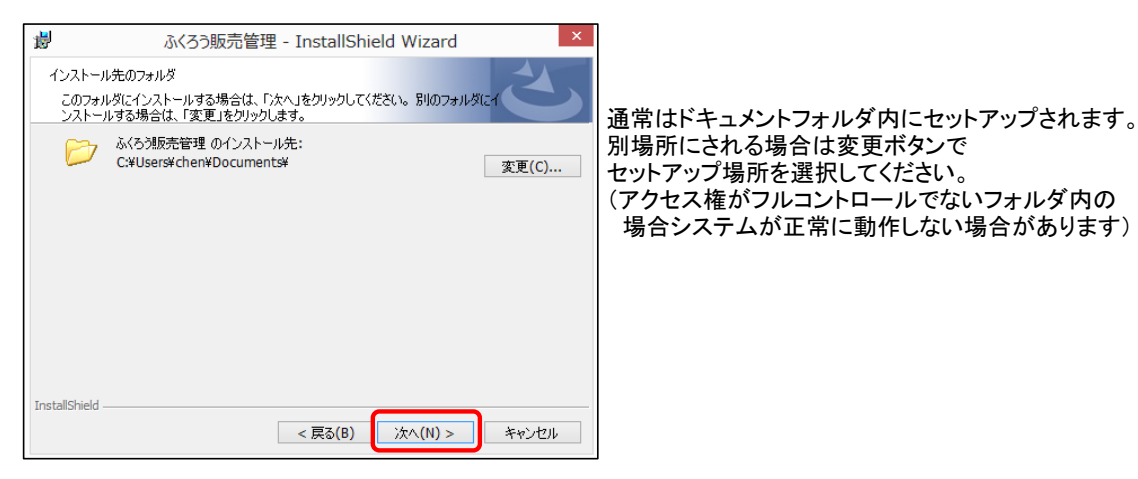

③インストール内容の確認画面です。現在の設定でよろしければ「インストール(I)」をクリックします。

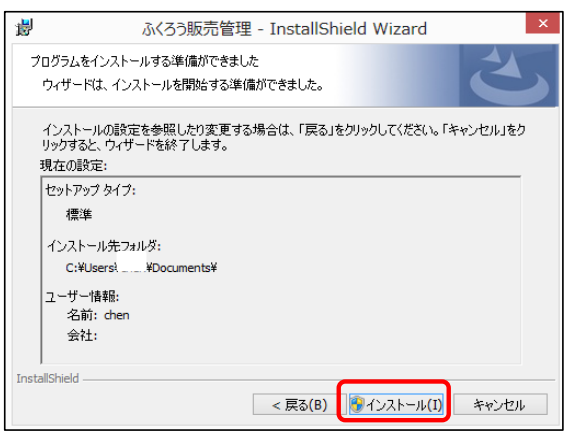

④ユーザーアカウント制御の画面が表示された場合は「はい(Y)」をクリックします。

| 0 |                                            | ユーザー アカウント制御                                                                                                    |  |
|---|--------------------------------------------|----------------------------------------------------------------------------------------------------|--|
| ٢ | 次の不明な発行元からのプログラムにこのコンピューターへの変<br>更を許可しますか? |                                                                                                    |  |
|   | プログラム名:<br>発行元:<br>ファイルの入手先                | C:¥Users()¥AppData¥Local¥Downloaded<br>Installations¥{69CBE88A-FCF3-46F6-901A-507¥<br>水谷3販売管理システム .msl<br>不明<br>: このコンビューター上のハードドライブ |  |
| • | 羊細を表示する( <u>D</u> )                        | はい(Y) いいえ(N)<br>これらの通知を表示するタイミングを変更する                                                                                                |  |

⑤インストールが始まります。

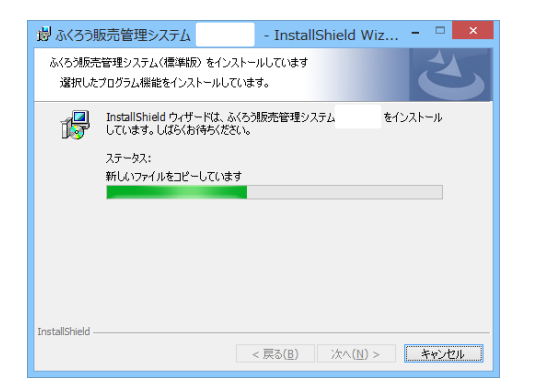

⑥正常にインストールされれば「完了(F)」をクリックします。

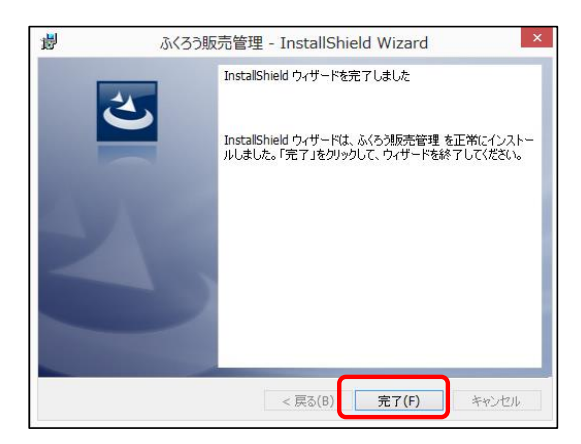

⑦デスクトップに「FUKURO SYSTEM」のアイコンと「Manual」が作成されていることをご確認ください。

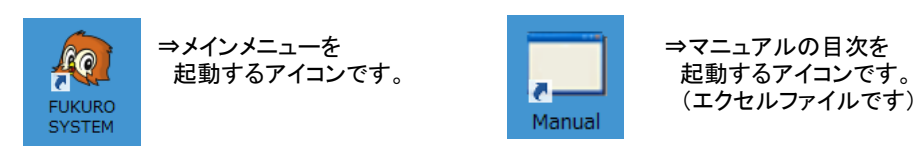

⑧メインメニューアイコンをダブルクリックするとシステムが起動されますが、以下のような メッセージが表示された場合は、「アクセスを許可する」を押下してください。

| <b>@</b>                                                                            | ٧                           | Vindows セキュリ            | ティの重要な警告                        | ×      |
|-------------------------------------------------------------------------------------|-----------------------------|-------------------------|---------------------------------|--------|
| 🤶 ट <b>०</b> 7                                                                      | プリの機能のいく                    | つかが Window              | rs ファイアウォールでブロックされ              | ています   |
| すべてのパブリック ネ<br>メニュー の機能のい                                                           | ットワークとプライベー<br>べっかがブロックされてい | ト ネットワークで、 Win<br>います。  | dows ファイアウォールにより ふくろう販売         | 意理 メイン |
| 10                                                                                  | 名前( <u>N</u> ):             | ふくろう販売管理                | メインメニュー                         |        |
| ~~~                                                                                 | 発行元( <u>P</u> ):            | アステム株式会社                |                                 |        |
|                                                                                     | パス( <u>H</u> ):             | C:¥users¥<br>¥bin¥fkhb_ | ¥documents¥ふくろう販売管理<br>menu.exe |        |
| ふくろう販売管理:                                                                           | メインメニュー にこれら                | のネットワーク上での通             | 信を許可する:                         |        |
| プライベート                                                                              | ネットワーク (ホーム                 | ネットワークや社内ネッ             | トワークなど)( <u>R</u> )             |        |
| □ パブリック ネットワーク (空港、喫茶店など)(非推奨)(U)<br>(このようなネットワークは多くの場合、セキュリティが低いサセキュリティが設定されていません) |                             |                         |                                 |        |
| アプリにファイアウォー                                                                         | ルの経由を許可する                   | ことの危険性の詳細               |                                 |        |
|                                                                                     |                             |                         | ⑦アクセスを許可する(A)                   | キャンセル  |

#### ⑨以下のような販売管理システムのログイン画面が表示されたら接続完了です。 管理者の担当者コード9999で、パスワードなしで「Ok」ボタンをクリックしてログインできます。

| 4                                                                      | HUKURO Sales and Distribution | ı ×              |
|------------------------------------------------------------------------|-------------------------------|------------------|
|                                                                        | Choose Office                 |                  |
| The name of company                                                    | 0001:FUKURO RENTAL Co., Ltd.  | •                |
| Staffs                                                                 | 9999 💌 Administrator          | 80 主体10          |
| Password                                                               |                               | 販売管理システム         |
| The date of last starting :<br>16:22:13<br>The last allocation teminal | 2017/8/29<br>ID : WS02        |                  |
| Lonnection : SWL azure                                                 | Ok                            | k(G) Finish(Esc) |

以上でデモシステムのセットアップは完了となります。システムをご自由に操作・体験してください。 「Manual」をダブルクリックするとマニュアル目次がエクセルで開きますので 参照したい項目を選んでください。

正常にセットアップできない場合は弊社までご連絡ください。 御社ご利用のパソコンやネットワーク状況によってはデモシステムはご利用できない場合もございますので ご了承ください。(接続補償するための設定変更はサポート対象外となります)

補足·注意事項

※データベースはインターネットを経由して、弊社契約のクラウド上データベースに接続します。 当データベースは御社のみの使用となっています。 予期せずデータを修正されたり削除されることもありますので、ご了承の上ご利用ください。 また、プラバイシーに係わる情報や個人や企業が特定できるような漏えいすると 問題となるデータ等は絶対に入力しないようご注意ください。(利用規約第3条)

※ マニュアルも同時にインストールされますが具体的な操作方法など ご不明な点ありましたら何なりと弊社までご連絡ください

デモシステムの利用期限が過ぎて不要になりましたらお手数ですがお客様自身で アプリケーションの削除をお願いします。(次項)

【アンインストール手順】

■fsetup.exeがある場合

①ダウンロードもしくはセットアップCD内の「fsetup.exe」をダブルクリックします。 ※fsetup.exeがない場合は、当手順書最後の「■fsetup.exeがない場合」を ご参照ください。

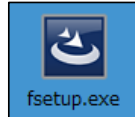

| ふくろう販売管理 - InstallShield Wizard |                                                                                                    |  |
|---------------------------------|----------------------------------------------------------------------------------------------------|--|
| J                               | インストールの準備をしています。<br>ふくろう販売管理セットアップは、プログラムセットアップの手順をご<br>案穴する Instalished Wizard を準備しています。しばらくお待ち<br>ください。<br>Windows Installerを設定しています |  |
|                                 | キャンセル                                                                                                    |  |

### ②「次へ(N)」をクリックします。

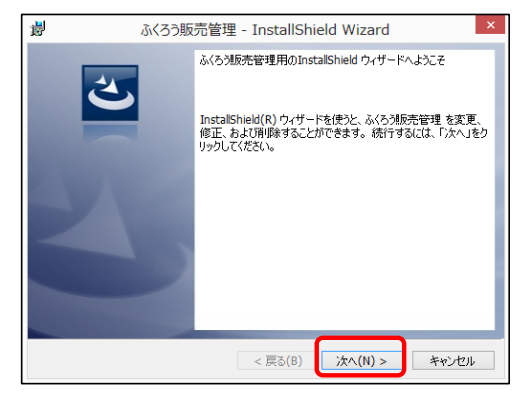

③削除(R)を選択し「次へ(N)」をクリックします。

| 闄                   | ふくろう販売管理 - InstallShield Wizard ×                                                     |
|---------------------|---------------------------------------------------------------------------------------|
| ブログラムの保守<br>プログラムを変 | :<br>更、修復、および別隊します。                                                                   |
| ○変更(M)              | インストールするプログラム機能を変更します。このオプションでは、カスタム<br>ダイアログを使ってインストールするプログラム機能を変更することができま<br>す。     |
| 〇 修復(P)             | プログラム中のエラーを修復します。このオプションでは、失われたり壊れたり<br>したフィイル、ショートカット、およびレジストリ エントリを修正することができま<br>す。 |
| ● 前序(R)             | コンピュータから ふくろう販売管理 を削除します。                                                             |
| InstallShield —     | < 戻る(B) 次へ(N) > キャンセル                                                                 |

#### ④確認画面が表示されるので「削除(R)」をクリックします。

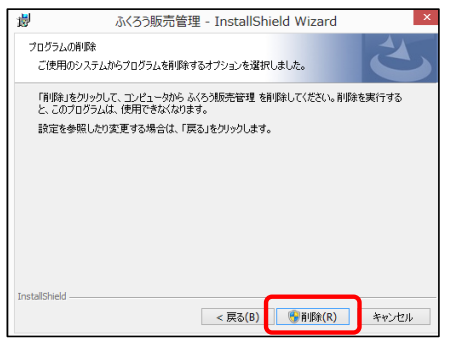

⑤ユーザーアカウント制御の画面が表示された場合は「はい(Y)」をクリックします。

| 0                       |                                                                                                    | ユーザー アカウント制御                          |  |
|-------------------------|----------------------------------------------------------------------------------------------------|---------------------------------------|--|
| ۲                       | ⑦ 次の不明な発行元からのプログラムにこのコンピューターへの変更を許可しますか?                                                                                                    |                                       |  |
|                         | プログラム名: C:¥Users HAppData¥Local¥Downloaded<br>Installations¥(69CBE88R-FFF3-46F6-901A-507¥<br>水ク3販売管理システムmsi<br>発行元: 不明<br>ファイルの入手先: このコンビューター上のハードドライフ |                                       |  |
| <ul> <li>○ #</li> </ul> | 細を表示する( <u>D</u> )                                                                                                    | はい(Y) いいえ(い)<br>これらの通知を表示するタイミングを変更する |  |

⑥アンインストールが始まります。

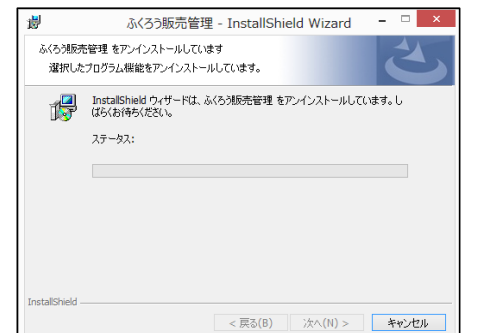

⑦正常にアンインストールされれば「完了(F)」をクリックします。

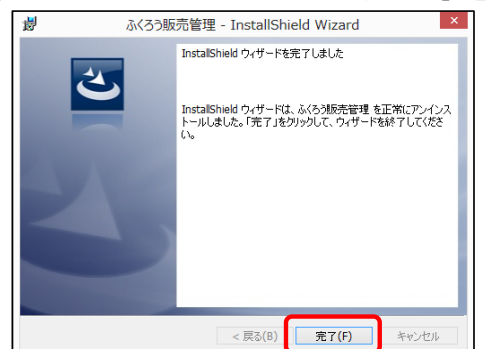

⑧デスクトップに「ふくろう販売管理(XXデモ版)」のアイコンと「マニュアル目次」がなくなっていることを ご確認ください。

■fsetup.exeがない場合

①スタートボタン⇒コントロールパネル⇒プログラム⇒プログラムと機能をクリックします。(Windows8の場合)

②表示される一覧の中から「ふくろう販売管理」を探してダブルクリックします。 下の画面が表示されましたら、「はい(Y)」をクリックします。

| プログラムと機能                |        |        |
|-------------------------|--------|--------|
| ふくろう販売管理 をアンインストールしますか? |        |        |
| □ 今後、このダイアログ ボックスを表示しない | (はい(Y) | いいえ(N) |

③あとは「■fsetup.exeがある場合」の手順⑤から同様となります。

一以上一